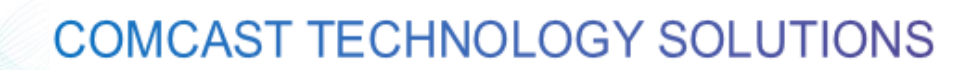

## How to Download an Invoice

NOTE – ALL Invoices are available within 24 hours of order completion!

Follow the steps below to Locate, Print, and Download an Invoice:

Go to <u>https://cadbeta.addelivery.cts.comcast.net/cad/login</u> and enter your credentials to login to the **Provider Portal**; the Account name will be displayed in the upper-right below the Username.

- 1. Click the Settings icon on the left side of the screen
- 2. Click the Invoices tab
- 3. From the Search Bar, enter the PO Number/File Name of the invoice you are trying to locate
- 4. Double-click the invoice to open the document (PDF) in a new window
  - a. From this window, you can also Print or Download the document

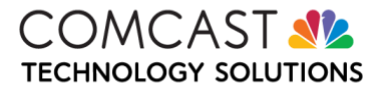